# WordPress KANSOテーマ

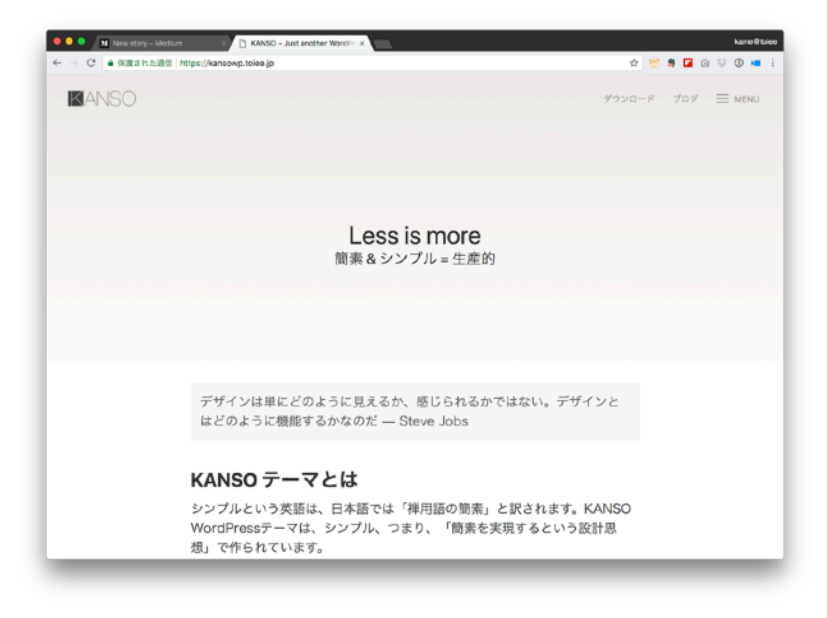

### toiee Lab

シンプルとは、究極の洗練である

- レオナルド・ダ・ビンチ

#### Less is more (少ないことは、より良いこと) - ミース・ファン・デル・ローエ

#### 賢者は複雑なことをシンプルに考える - ソクラテス

**シンプル・イズ・ベスト** - 作者不明 "シンプルであることは、複雑であることよりもむず かしいときがある。物事をシンプルにするためには、 懸命に努力して思考を明瞭にしなければならないから だ。だが、それだけの価値はある。なぜなら、ひとた びそこに到達できれば、山をも動かせるからだ。"

-Steve Jobs

### 仕事術1:サイト構築

目次から作って、素早く、挿入する

- •(1) Webサイトの内容を、目次として作成する
- ・(2) 固定ページー覧を作成し「一番上の階層のページを作成」
- (3) [add child] で下階層のページを追加する

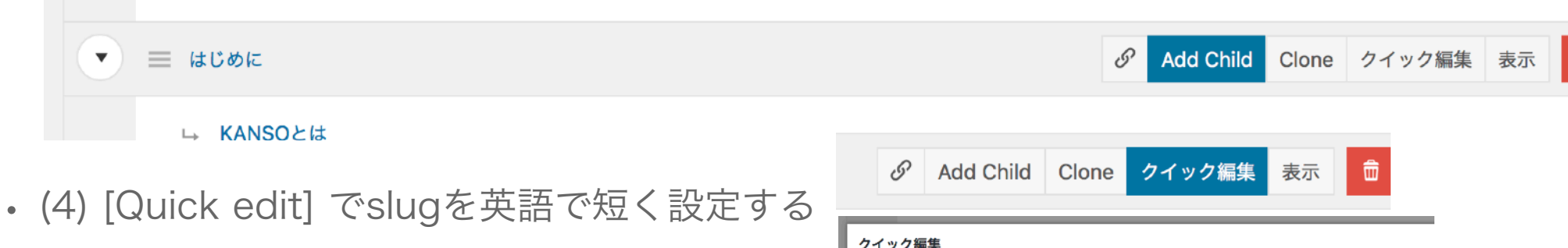

🔲 toiee Lab

|           | ${\mathscr S}$ | Add C | Child   | Clone  | クイッ   | ク編集   | 表示   | Ē   |   |   |
|-----------|----------------|-------|---------|--------|-------|-------|------|-----|---|---|
| <i>7-</i> | イック編           | 集     |         |        |       |       |      |     |   |   |
| 9-        | イトル            |       | KANSO   | とは     |       |       |      |     | 1 |   |
| スラ        | ラッグ            |       | what-is | -kanso |       |       |      |     |   |   |
| 日作        | 4              |       | 2018 4  | F 01   | \$ 23 | 日@ 15 | : 32 |     |   |   |
| 作月        | 戊者             |       | toiee   |        |       |       |      | \$  |   | 2 |
|           | 27             | 1     |         |        |       |       |      | . 1 |   |   |

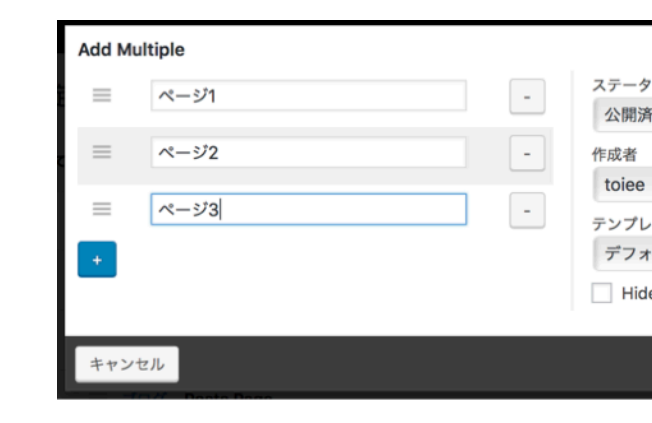

## 仕事術2:Markdownで作成

### 目次から作って、素早く、挿入する

- (1) Markdown をざっと調べる (Googleなどで)
- (2) Markdown を試す (Markdownエディタ)
- (3) WordPressの編集画面で「テキスト」にて、Markdownを書く プレビューを何度も活用して、出来栄えをチェック
- (4) Markdownエディタで作り込んで、WordPressに貼り付け 画像はWordPressに別途アップして、URLを取得して作成する
- ・(5) 自分なりに「程よい仕事の仕方、手順」を考える

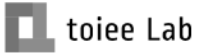

# 仕事術3:文章作成術 by Markdown

目次から作って、素早く、挿入する

- (1) Markdownエディタを用意する
- ・(2) 読んだ人にどう感じてもらうか、期待する結果を箇条書きで書く
- (3) 本文の骨子を「見出し + 箇条書き」で作成する
- (4) 骨子から、Markdown で文章に変えていく
- (5) Markdown形式で、貼り付けて、仕上げをする

# 仕事術:プラスアルファ

- よりよく作るために
- 画像について
  - ・画像サイズを1600px程度にしよう
  - こだわろう
  - 自分で撮影(VSCOCamおすすめ)
  - 手書き (スキャン or iPad)

- Markdown Extra
  - クラスや、属性を与えられる
  - UIKitなどと組み合わせる
  - HTMLと組み合わせたときは、
    markdown="1" 属性を活用する

## KANSOの主な機能①

#### 調べてみよう!

【デザイン】

- (1) フロントページと、それ意外のページのデザインが違ってわかりやすい
- (2) 上部のナビは、いつでも現れる
- (3) 上部のナビの色を、一覧から選べる
- (4) ヘッド画像を持っていなくても、選んだり、色パターンでいい感じにできる
- (5) 少ない設定で、必要なものは全部設定できる
- (6) メニューボタンを押すとサイドバーが開く
- (7) メニューボタンの横に、大事なリンクを追加できる

#### <u>https://kansowp.toiee.jp</u>で情報を集めよう

### KANSOの主な機能②

#### 調べてみよう!

【ページ編集】

(1) アイキャッチが入って、いい感じになる

(2) サブタイトルを入れると、いい感じになる

- (3) 固定ページの編集が簡単(Nested pagesプラグインのおかげ)
- (4) 固定ページの階層や順序が簡単に設定できる
- (5) 固定ページの階層、順序がそのままサイドバーにメニューとして使われる

(6) タイトルを非表示にできる

- (7) 固定ページ目次一覧から非表示にできる
- (10) 自動で「次へ」「前へ」のリンクが現れて、読みやすり
- (11) 空のページには、自動でメッセージが出る

#### <u>https://kansowp.toiee.jp</u>で情報を集めよう

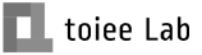

## KANSOの主な機能③

#### 調べてみよう!

【ページの装飾】

(1) 見出しは、##から使うと(見出し2)綺麗に作れる

(2) 画像は「フルサイズ(幅いっぱい)」で貼り付けるのがいい

(3) 見出しの行間が、しっかり調整されていて読みやすい

(4) ショートコードが充実している

(5) ショートコードで、ブログ一覧とか表示するといい感じ

(6) タブ、ボタン、アコーディオンなど便利なものが揃っている

(7) スマホで見たら、すごく綺麗

#### <u>https://kansowp.toiee.jp</u>で情報を集めよう

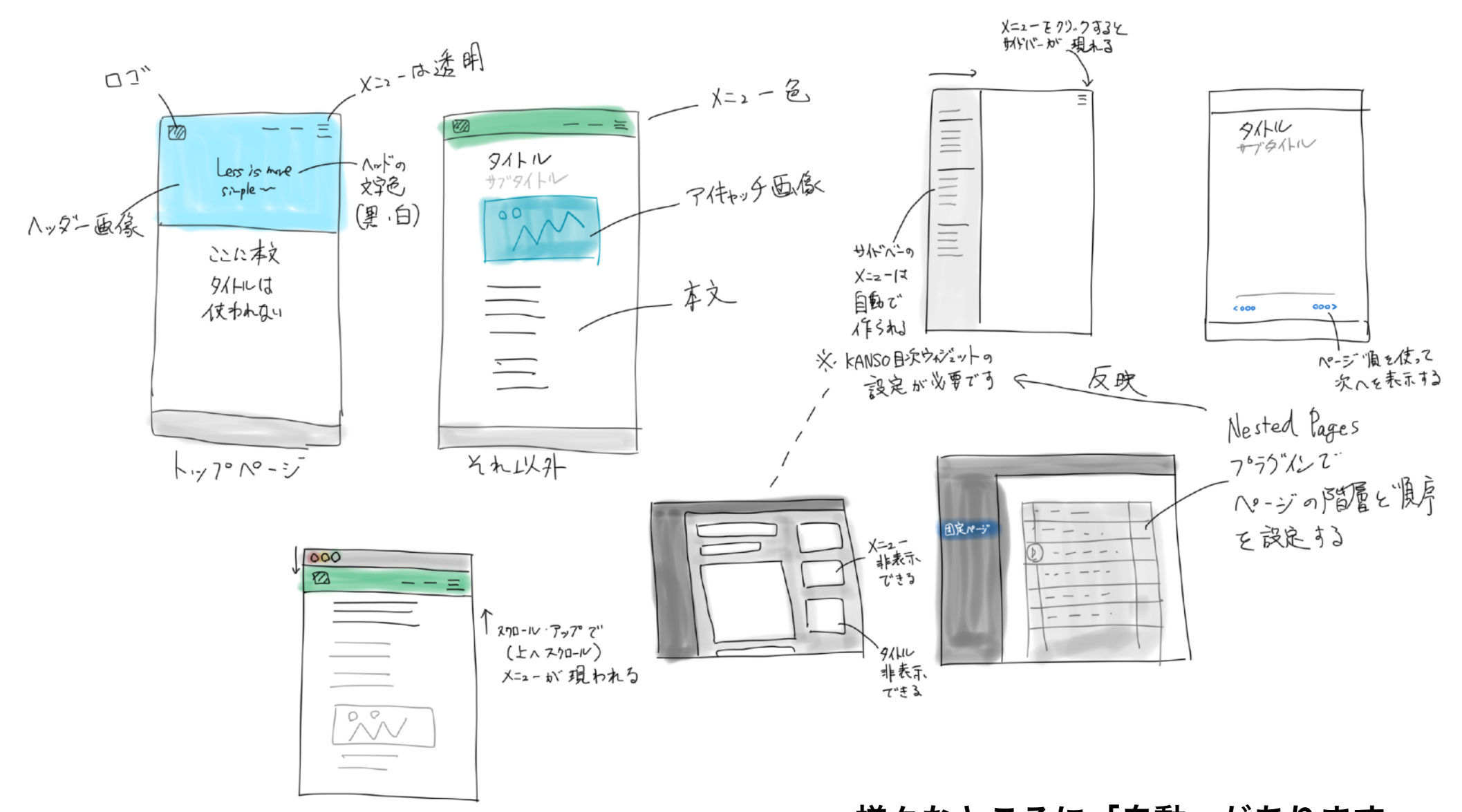

様々なところに「自動」があります 探求して見ましょう

### KANSOテーマを探求する

シンプルな設計、ルールを理解しよう

KANSOの「仕組み」を探求しよう

仕組みの説明や、図を見て「実際に試して」理解する

なるほど!となるように「実験」しよう。

KANSOのWebサイトをみよう

実験するときは「ダミー画像」と「ダミーテキスト」を使おう <u>https://kansowp.toiee.jp/workshop/</u>の資料も見てください

|                     |      | 🗎 kansowp.tolee.jp |
|---------------------|------|--------------------|
| 目次を作成する             |      |                    |
| ページを追加する            | ANOU |                    |
| ページの編集              |      |                    |
| 良いサイトを作る            |      |                    |
| ページの装飾について          |      |                    |
| Markdown を使いこなす     |      |                    |
| ナビ(メニュー)に追加する       |      |                    |
| フッターを編集する           |      |                    |
| UIKit を知って活用する      |      |                    |
| ショートコード             |      |                    |
| ショートコードとは           |      |                    |
| 投稿表示                |      |                    |
| アコーディオン(accordion)  |      |                    |
| アラート(alert)         |      |                    |
| バッジ (badge)         |      |                    |
| ボタン(button)         |      |                    |
| グリッド(grid)          |      | デザインは単に            |
| アイコン (icon)         |      | はとのように称            |
| ラベル (label)         |      |                    |
| ライトボックス (lightbox)  |      | KAN100 -           |
| スライドショー (slideshow) |      | KANSOテ             |
| タブ (tab)            |      | シンプルという            |
|                     |      | WordPressテー        |
|                     |      | 想」で作られて            |

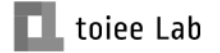

### Markdown の世界へ

### プロのライター、プログラマが愛用する方法

(1) Markdown の良さについて調べてみよう 【ポイント】

- ・どんなメリットがあるのか?
- ・どんなアプリ、どんな場所、誰が使っているのか?
- ・WordPressと一緒に使うと、どんないいことがあるか?

(2) 良さを実感する実験をしよう

- ・良さを実感できる方法を考えよう
- ・良さを実感するように、触ってみよう

(3) ここまでの学び方を振り返ってみよう(いつもと違うはず)

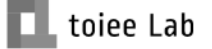

# uikit で応用しよう

### HTML/CSS/CSSフレームワークの世界へ

- ショートコードだけでは足りない
- ・もっと活用した
- ・自由に作り込みたい
- まだ対応していないことをしたい
- ・uikit のサンプルを改造して、貼り付けよう

試してみよう

- card
- countdown
- overlay
- utility > border-radium
- utility > leader

#### https://getuikit.com